# Инструкция по первоначальной генерации сертификатов облачной электронной подписи (ОЭП)

1. Для первоначальной регистрации необходимо зайти на официальный сайт Эс-Би-Ай Банк ООО по адресу <u>https://sbibankllc.ru/</u>, выбрать раздел «**Бизнесу**» и нажать кнопку «**Интернет-банк**»:

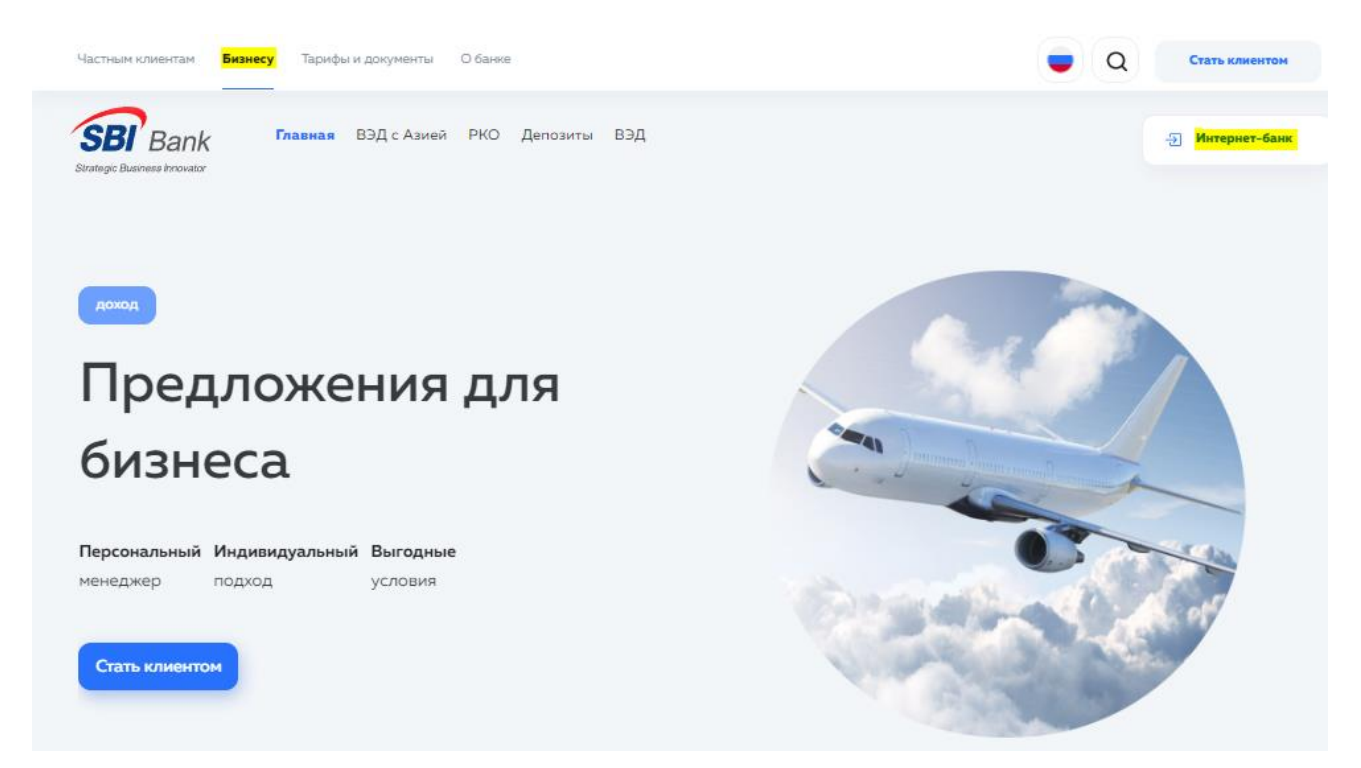

2. При необходимости установить плагин Bifit\_Signer со страницы <u>https://ibank.sbibankllc.ru</u> (если данное ПО не установлено). О необходимости установки плагина будет понятно по ссылке на установку (в левом верхнем углу экрана).

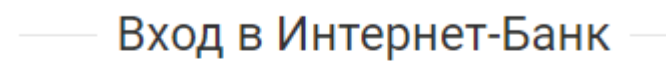

Необходимо установить плагин "BIFIT Signer" версии 8.23

<u>Windows x86/x64</u> Показать все доступные дистрибутивы 3. Возвращаемся в браузер на страницу <u>https://ibank.sbibankllc.ru</u> и обновляем её. Нажимаем кнопку «**Регистрация и создание ЭП**» → «**Подключение к системе**» (это первичное подключение к системе, используется на этапе Первого подключения после открытия счета):

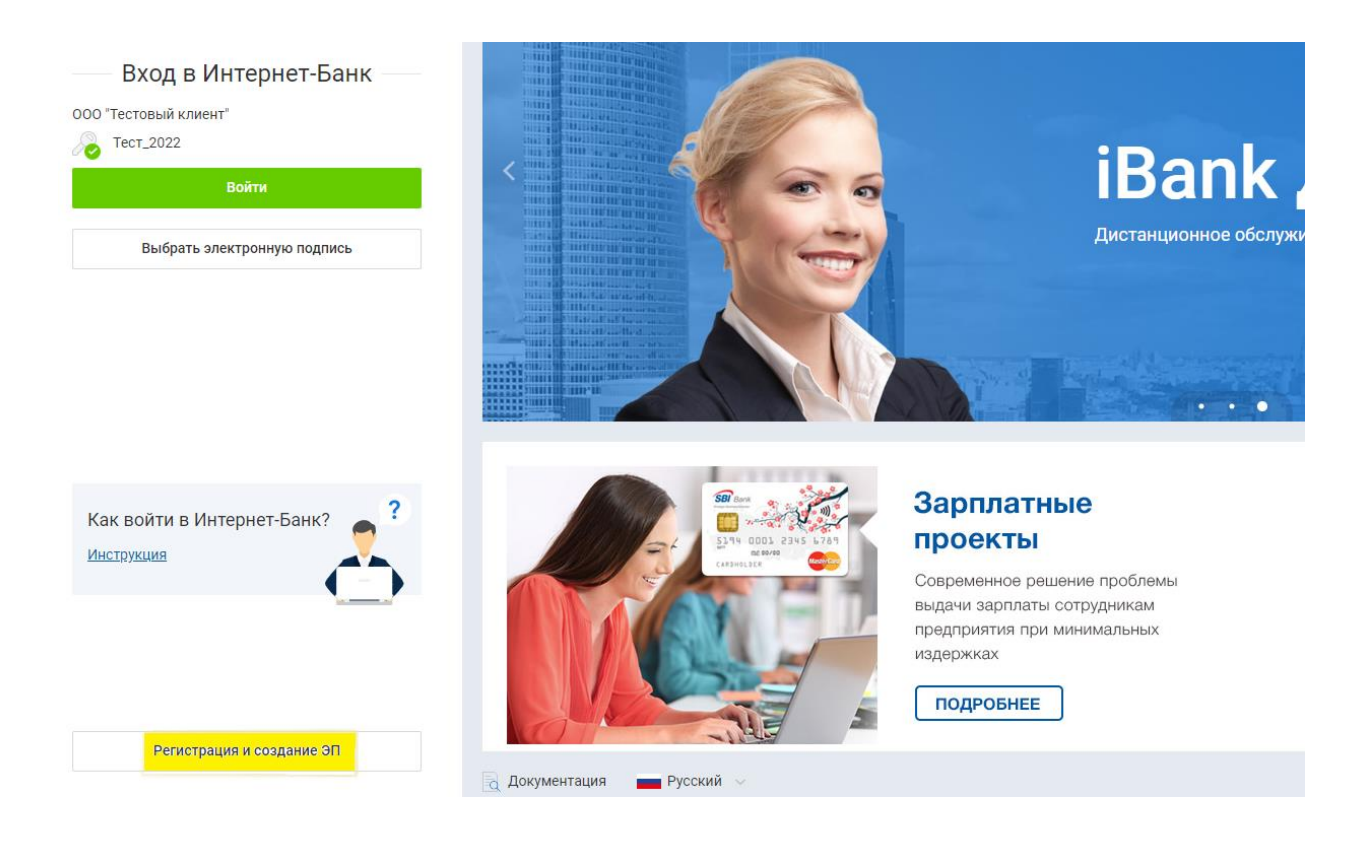

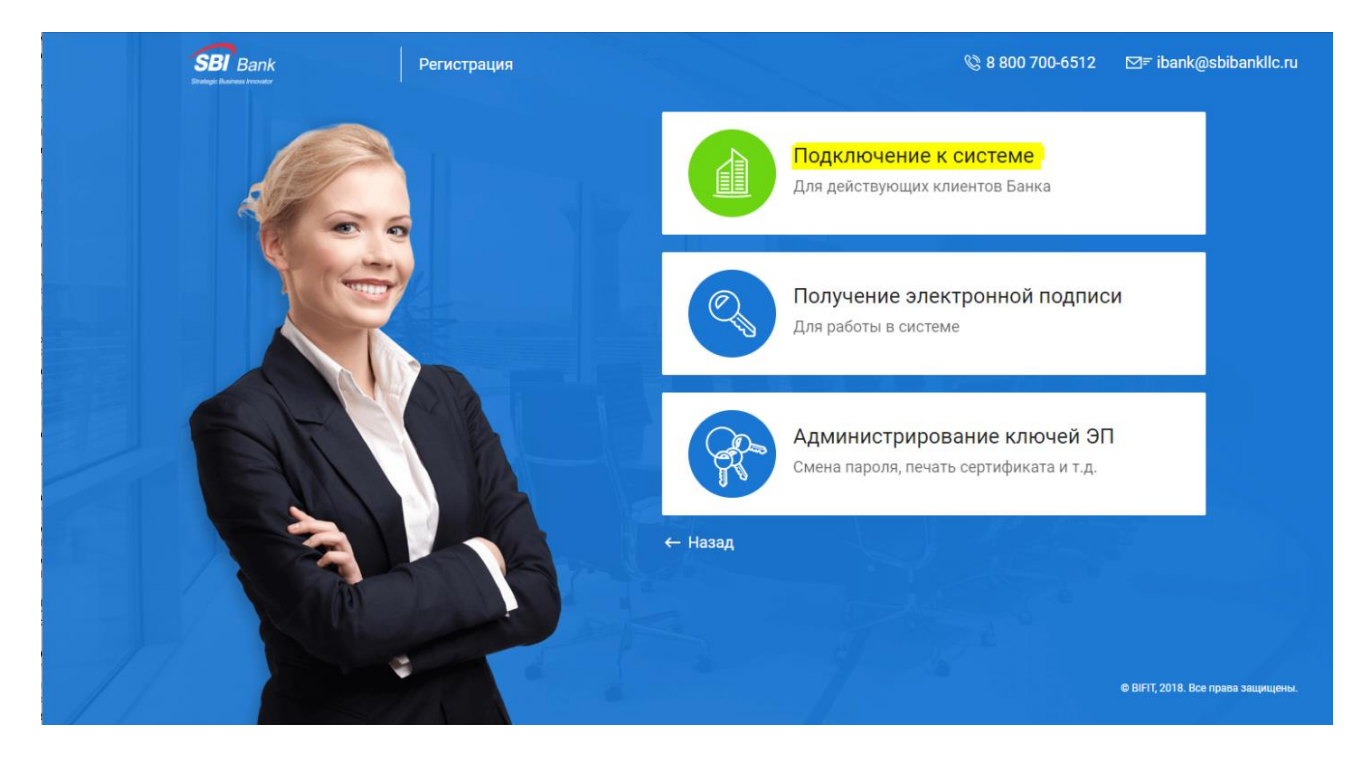

4. Выбираем хранилище ключа: «Облачная ЭП» и нажимаем ВПЕРЕД:

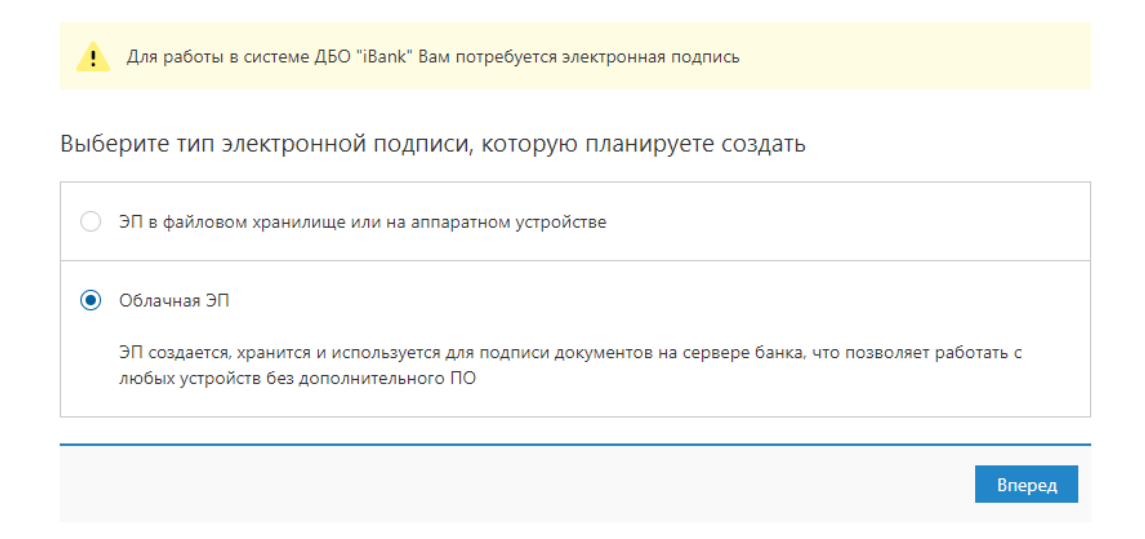

5. Подключение к системе:

ШАГ 1. Необходимо выбрать организационно-правовую форму и нажать ВПЕРЕД:

| Подключение к системе                 |  |
|---------------------------------------|--|
| Шаг 1 из 12.                          |  |
| Укажите организационную форму         |  |
| 💿 Юридическое лицо                    |  |
| ОИндивидуальный предприниматель       |  |
| 🔿 Нотариус                            |  |
| 🔿 Адвокат                             |  |
| 🚫 Крестьянское (фермерское) хозяйство |  |
| 🔵 Банк-корреспондент                  |  |
|                                       |  |
|                                       |  |

Назад Вперед

ШАГ 2. Заполнить реквизиты организации.

# ВНИМАНИЕ!! «Телефон для SMS-оповещения» используется для уведомлений в рамках системы анализа подозрительных операций.

Если у организации есть валютные счета, то необходимо указать наименование организации и адрес на английском языке в разделе «Заполняется на английском языке». Длительность записи суммарно с наименованием и адресом не должна превышать 140 символов.

| Подключение к                                | системе                            |                                                                                                    |            |      |          |             |       |        |
|----------------------------------------------|------------------------------------|----------------------------------------------------------------------------------------------------|------------|------|----------|-------------|-------|--------|
| Шаг 2 из 12.                                 |                                    |                                                                                                    |            |      |          |             |       |        |
| Введите реквизиты Ва<br>Обязательными для за | шей организации<br>аполнения являю | и.<br>тся поля, от                                                                                              | гмеченные* |      |          |             |       |        |
| инн (кио) *                                  | 7701001235                         |                                                                                                    | кпп        |      | окпо     |             |       |        |
| OFPH                                         |                                    |                                                                                                    |            | Дата | внесения | в гос. реес | тр    |        |
|                                              |                                    |                                                                                                    |            |      | Дата     | регистрац   | ии    | Ē      |
| Заполняется на русско                        | ом языке                           |                                                                                                    |            |      |          |             |       |        |
| Наименование* 0                              | ОО "Иванов и Па                    | артнеры"                                                                                                    |            |      |          |             |       |        |
| Наименование для до                          | кументов валютн                    | ого контро                                                                                                    | ля         |      |          |             |       |        |
|                                              |                                    |                                                                                                    |            |      |          |             |       |        |
|                                              |                                    |                                                                                                    |            |      |          |             |       |        |
| Юридический адрес*                           |                                    |                                                                                                    |            |      |          |             |       |        |
| 125000, г. Москва, ул.                       | . Донская, д.15, ст                | p.2                                                                                                    |            |      |          |             |       |        |
| Фактицеский адрес                            |                                    | илицеским                                                                                                    | annecom    |      |          |             |       |        |
|                                              | ј совнадает сторт                  | i and i and i and i and i and i and i and i and i and i and i and i and i and i and i and i and i and i and i a | адресон    |      |          |             |       |        |
|                                              |                                    |                                                                                                    |            |      |          |             |       |        |
| Заполняется на англий                        | йском языке                        |                                                                                                    |            |      |          |             |       |        |
| Наименование                                 |                                    |                                                                                                    |            |      |          |             |       |        |
| Фактический адрес                            |                                    |                                                                                                    |            |      |          |             |       |        |
|                                              |                                    |                                                                                                    |            |      |          |             |       |        |
|                                              |                                    |                                                                                                    |            |      |          |             |       |        |
| Телефон для SM                               | IS-оповещения *                    | +79895556                                                                                                    | 633        |      |          |             |       |        |
|                                              | E-mail                             |                                                                                                    |            |      |          |             |       |        |
|                                              |                                    |                                                                                                    |            |      |          |             | Назад | Вперел |
|                                              |                                    |                                                                                                    |            |      |          |             |       |        |

ШАГ 3. Добавить счета. Если есть валютные счета, то их тоже можно добавить. В поле Счет введите номер счета и нажмите «Добавить». Когда все счета будут добавлены, нажмите ВПЕРЕД:

Подключение к системе

Шаг 3 из 12.

| Введите<br>Для доб<br>счета в<br>Необхо, | номера рублевых и валютных счетов<br>авления счета выберите нужный банк<br>поле "Счет" и нажмите кнопку "Добаві<br>цимо добавить хотя бы один счет. | Вашей организации.<br>из списка, введите номер<br>ить". |                  |       |        |
|------------------------------------------|----------------------------------------------------------------------------------------------------|---------------------------------------------------------|------------------|-------|--------|
| БИК                                      | 044525265                                                                                                    | -                                                       |                  |       |        |
| Банк                                     | ЭС-БИ-АЙ БАНК ООО, г.МОСКВА                                                                                                    |                                                         |                  |       |        |
| Счет                                     |                                                                                                    | <b>Добавить</b> Удалить                                 |                  |       |        |
| БИК                                      | Банк                                                                                                    | Сче                                                     | т                |       |        |
| 044525                                   | 265 ЭС-БИ-АЙ БАНК ООО, г.МОС                                                                                                    | (BA 407                                                 | 0281010000000000 |       |        |
|                                          |                                                                                                    |                                                         |                  | Назад | Вперед |

#### ШАГ 4. Укажите информацию о контактном лице и нажмите ВПЕРЕД:

| Подключение к системе                                                                                              |              |
|----------------------------------------------------------------------------------------------------|--------------|
| Шаг 4 из 12.                                                                                                    |              |
| Введите информацию о контактном лице Вашей организации.<br>Обязательными для заполнения являются поля, отмеченные* |              |
| Фамилия Иванов                                                                                                    |              |
| Имя* Иван                                                                                                    |              |
| Отчество Иванович                                                                                                  |              |
| Телефон* +79651235566                                                                                              |              |
| Факс                                                                                                    |              |
|                                                                                                    |              |
|                                                                                                    | Назад Вперед |

## ШАГ 5. Укажите блокировочное слово и нажмите ВПЕРЕД:

|                                              |                                                                                                    | Назад Вперед                                                    |
|----------------------------------------------|----------------------------------------------------------------------------------------------------|-----------------------------------------------------------------|
| потребоваться в случа<br>Блокировочное слово | е утери носителя с Вашим ключом ЭП.                                                                                  |                                                                 |
| Введите блокировочн<br>подлинности) при тел  | се слово. Блокировочное слово предназначено для Вашей ау<br>ефонном звонке в банк с целью временно блокировать работ | тентификации (подтверждения<br>гу в системе. Блокирование может |
| Шаг 5 из 12                                  |                                                                                                    |                                                                 |
| Подключение к                                | системе                                                                                                    |                                                                 |

## ШАГ 6. Сверьте все реквизиты, если ошибок нет, то нажмите ВПЕРЕД:

## Подключение к системе

#### Шаг 6 из 12.

Проверьте реквизиты Вашей организации. Если допущена ошибка - воспользуйтесь кнопкой "Назад" и введите правильные реквизиты.

| Тип: Юридическое лицо                              |   |
|----------------------------------------------------|---|
| Наименование организации на русском языке:         |   |
| ООО "Иванов и Партнеры"                            |   |
| Наименование для документов валютного контроля:    |   |
|                                                    |   |
| ИНН: 7701001235                                    |   |
| OKTIO:                                             |   |
| KNN:                                               |   |
| OFPH:                                              |   |
| Дата внесения в гос. реестр:                       |   |
| Дата регистрации:                                  |   |
| Наименование организации на английском языке:      |   |
|                                                    |   |
| Юридический адрес организации на русском языке:    |   |
| 125000, г. Москва, ул. Донская, д.15, стр.2        |   |
| Фактический адрес организации на русском языке:    |   |
|                                                    |   |
| Фактический адрес организации на английском языке: |   |
| T                                                  |   |
| телефон для SMS-оповещения: + /9895556633          |   |
| E-mail:                                            |   |
| CHET(a):                                           |   |
|                                                    |   |
| Ответственный сотрудник компании:                  |   |
|                                                    |   |
| ими, иван                                          |   |
|                                                    |   |
| Телефон, т / 9051255500                            |   |
| Ψακύ.<br>Επογγραφομμος σποροι όπο όπο όπο          |   |
| рлокировочное слово, ола ола ола ола               | 1 |
|                                                    |   |
|                                                    |   |

Впере

Назад

ШАГ 7. Укажите информацию о владельце ключа ЭП.

ВНИМАНИЕ!!! Владельцем ключа ЭП должно быть лицо, которое наделено правом подписи. Орган, выдавший документ, должен быть указан строго по паспорту.

Заполните все данные и нажмите ВПЕРЕД:

| Подключен      | ие к системе                        |         |       |        |
|----------------|-------------------------------------|---------|-------|--------|
| Шаг 7 из 12    |                                     |         |       |        |
| Введите инфор  | мацию о владельце ключа ЭП.         |         |       |        |
| Фамилия        | Иванов                              |         |       |        |
| Имя            | Иван                                |         |       |        |
| Отчество       | Иванович                            |         |       |        |
| Должность      | Генеральный директор                |         |       |        |
| Документ, удос | товеряющий личность.                |         |       |        |
| Тип            | Паспорт гражданина РФ               | -       |       |        |
| Серия          | 1234 Номер 123456                   |         |       |        |
| Дата выдачи    | 11.07.2018 📰 Код подразделения      | 123-456 |       |        |
|                | ДОЛЖНО БЫТЬ УКАЗАНО СТРОГО КАК ПО П | АСПОРТУ |       |        |
| кем выдан      |                                     |         |       |        |
|                |                                     |         |       |        |
|                |                                     |         | Назад | Вперед |
|                |                                     |         |       |        |

ШАГ 8. Укажите номер телефона и адрес эл. почты (данные будут использоваться для подтверждения входа в Интернет-Банк) и нажмите ВПЕРЕД:

ВНИМАНИЕ!!! Не рекомендуются использовать адреса электронной почты иностранных сервисов электронной почты (например, google, yahoo и т.д.), так как рассылка с российских доменов может блокироваться данными сервисами. Так же необходимо убедиться, что рассылка на вашу почту разрешена с адреса <u>ibank@sbibankllc.ru</u>

| Подключен      | ие к системе                                      |       |        |
|----------------|---------------------------------------------------|-------|--------|
| Шаг 8 из 12    | 2                                                 |       |        |
| Укажите свой н | юмер телефона и адрес электронной почты.          |       |        |
| Эта информаци  | 1я будет использоваться для входа в Интернет-Банк |       |        |
| E-mail         | test@test.ru                                      |       |        |
| Телефон        | +79161234567                                      |       |        |
|                | Номер указывается в международном формате.        |       |        |
|                | Пример для России: +79161234567                   |       |        |
|                |                                                   |       |        |
|                |                                                   | Назад | Вперед |

#### ШАГ 9. Установите флаг «Я согласен с условиями доверенности» и нажмите ВПЕРЕД:

| Настоящим доверяем банку хранить ключ ЭП в защищенном хранилище и испо | льзовать |  |
|------------------------------------------------------------------------|----------|--|
| го для формирования ЭП под документами системы "iBank".                |          |  |
|                                                                        |          |  |
|                                                                        |          |  |
|                                                                        |          |  |
|                                                                        |          |  |
| 7 -                                                                    |          |  |

ШАГ 10. Задайте название электронной подписи и пароль, по завершении нажмите ВПЕРЕД:

- Укажите наименование ключа ЭП (организация может указать любое значение)

- Задайте пароль ключа ЭП и повторите его. ВАЖНО! Заданный пароль будет использоваться для подписания документов в системе iBank, в случае его утери восстановлению не подлежит, только через генерацию нового Сертификата ОЭП!

| Шаг 10 из 12                                   |                                                              |                                                                                 |    |
|------------------------------------------------|--------------------------------------------------------------|---------------------------------------------------------------------------------|----|
| Задайте название элек                          | тронной подписи и пароль                                     |                                                                                 |    |
| Все ЭП хранятся в хран<br>введите произвольное | нилище в зашифрованном на п<br>е наименование ЭП и пароль дл | ароле виде. Для добавления ключа ЭП в хранили<br>ля доступа к ней.              | це |
| Наименование ЭП                                | Ключ                                                         | Пароль должен содержать:<br>Ø 8 и более символов                                |    |
| Пароль                                         | Надежность пароля:                                           | <ul> <li>Строчную латинскую букву</li> <li>Прописную латинскую букву</li> </ul> |    |
| Пароль еще раз                                 |                                                              | 🛇 Цифру                                                                         |    |

ШАГ 11. Распечатайте сертификат и доверенность и в конце процесса нажмите ЗАВЕРШИТЬ.

| Шаг 11 из 12                                                                                                    |                                                                                                    |
|----------------------------------------------------------------------------------------------------|----------------------------------------------------------------------------------------------------|
| Для выпуска сертификата предоставьте в Банк:                                                                                                    |                                                                                                    |
| <ul> <li>распечатанное Заявление на выпуск сертификата;</li> <li>оригинал удостоверения личности или нотариально заверенную копию</li> <li>оригинал документа, подтверждающего право пребывания в РФ (тольк)</li> </ul>                                                                                                    | х<br>о для нерезидентов).                                                                                                    |
| Идентификатор ключа проверки ЭП 172838873164732716                                                                                                    |                                                                                                    |
| Распечатать сертификат                                                                                                    |                                                                                                    |
| Создать еще ключ ЭП и ключ проверки ЭП                                                                                                    |                                                                                                    |
| Сохранить сертификат                                                                                                    |                                                                                                    |
|                                                                                                    | Provent                                                                                                    |
|                                                                                                    | Constant of the second second s |
|                                                                                                    |                                                                                                    |
| Сертификат ключа проверки ЭП сотрудника клиента действует в рамках договора на обслуживание в системе<br>"IBank 2" N or "200_, г.<br>Лостовеность, понезаенных заниках полтвержазаю                                                                                                    |                                                                                                    |
| Руководитель органозации Уполномоченный представитель банка<br>///////////////////////////////////                                                                                                    | Принтер 🖶 Хегох_7425_Риb3                                                                                                    |
| Оттиск печати<br>Банка ключа проевра ЭП<br>" 20 г.                                                                                                    | Страницы Все                                                                                                    |
| Администратор безопасности системы                                                                                                    | Колим Разо                                                                                                    |
| парию. Ф.И.О.<br>Дата регистрации сертификата                                                                                                    | 2 У ьпо коли                                                                                                    |
| ключа проверки .311<br>"20г.                                                                                                    | Цветная печать Цветная печать                                                                                                    |
|                                                                                                    |                                                                                                    |
|                                                                                                    | Дополнительные настройки                                                                                                    |
|                                                                                                    |                                                                                                    |
|                                                                                                    |                                                                                                    |
| Доверенность<br>Бинку Эс-Би-Ай Банк 000                                                                                                    |                                                                                                    |
| и контик рошана<br>Истовиры даверачи быну хранеть ключ 3П в защищеном хранствир и использовать его для форморования 3П год двументами системы                                                                                                    |                                                                                                    |
| "Bask". I. Caspusse a surver spacepase 301 I.1 Mgeneralpeacemp 167702661839832609                                                                                                    |                                                                                                    |
| 1.2 Xpanaunge BIFIT DSS                                                                                                    |                                                                                                    |
| 1.3         Наименивание криптосредств         СКЗИ "Крипто-КОМ 3.5"           3.4         Алгоритм         ГОСТ Р 34.10-2012 256 бит (12.643.7.1.1.1.1)                                                                                                    |                                                                                                    |
| 13         Havementser spearreproters         CK11* Figures XKM 3/2*           14         Avrupers         FOCF P14K 3/012 26 dor (12.64.37.11.1)           15         Building suggestraps         12.64.32.35.1           14         Avrupers         12.64.32.35.1                                                                                                    |                                                                                                    |
| I3         Наличенание проштеристи:<br>(CXII * Regimm X/XXI 3/*           14         Аличрити         ГОСР 1914 0.5012 256 (or (12.541.7.1.1.1)           15         Вибра параметра         12.663.2.3.5.1           15         Виде параметра         12.663.2.3.5.1           16         Виде параметра         12.663.2.3.5.1           17         Виде параметра         12.663.2.3.5.1           18         Представляет слоча         59.167.8.6.0           19         Представляет слоча         59.167.8.6.0           19         Представляет слоча         59.167.8.6.0           19         Представляет слоча         59.167.8.6.0           10         Кора с с с с о ГО 74.09.38.87.46.0.0 FC 9.45.8.6.8.8.7                                                                                                    |                                                                                                    |
| 1.3         Наличения единторисить (СКН Тернопо XXXX X.3.7°           3.4         Аличения         ГОСГР 18.10.21.256 (do C.2.4.3.7.1.1.1)           3.5         Во вобра въранетров         1.2.66.3.2.3.5.1           3.6         Во вобра въранетров         1.2.66.3.2.3.5.1           3.6         Во вобра въранетров         1.2.66.3.2.3.5.1           3.6         Представляние клина         8.9           3.6         Представляние клина         8.9           3.6         1.66.4         1.64.6.3.0.0.2           3.6         2.66.2         2.66.9           3.6         2.66.2         2.66.0           3.6         2.66.2         2.67.9           3.6         2.66.2         2.67.9           3.6         2.66.2         2.67.9           3.6         2.66.2         6.97.23.0         2.66.0.67.65.0.6           3.6         2.66.2         6.97.23.0.6         2.65.0.6           3.6         2.62.6         60.67.65.0.67.67.0.5.0.8         1.75.25.0.1           3.6         2.62.6         60.67.65.0.67.67.0.5.0.8         1.75.25.0.1           3.6         2.62.6         60.67.65.0.67.67.0.5.0.8         1.75.25.0.1           3.6         2.62.6.67.65.0.67.67.0.5.0.8         1.75.25.0.1 <td></td>                                                                          |                                                                                                    |
| 1.3         Наличеналии единитористи         СКАН "Крантов АСМА 3.5"           1.4         Аниченали         ПОС РЕЗИ 18.0012.256 бог (12.64.17.11.1.1)           1.5         Ши мобра виранитура         17.65.27.35.1           1.6         Ши мобра виранитура         17.65.27.35.1           1.6         Пос РЕЗ ВЕ 66 62 86 69 75.57.87.79 46 А.1.46 62 56 62           1.6         Пос РЕЗ ВЕ 66 62 86 69 75.57.87.79 46 А.1.46 62 56 62           1.6         Пос РЕЗ ВЕ 66 62 86 69 75.57.87.79 46 А.1.46 62 56 62           1.6         Пос РЕЗ ВЕ 66 62 86 69 75.57.87.79 46 А.1.46 62 56 62           1.6         Пос РЕЗ ВЕ 66 62 86 69 75.57.87.79 46 А.1.46 62 56 62           1.6         Пос РЕЗ ВЕ 66 62 86 69 75.57.87.79 46 А.1.46 62 56 62           1.6         Пос РЕЗ ВЕ 66 62 86 69 75.57.87.79 46 А.1.46 62 56 62           1.6         Пос РЕЗ ВЕ 66 62 86 69 75.57.87.79 46 А.1.46 62 56 62           1.6         Пос РЕЗ ВЕ 66 62 86 69 75.57.87.79 46 А.1.66 62 56 56 62           1.6         Пос РЕЗ ВЕ 76 5.00 Е 7.69 А.0.88 83 F2                                                                                                    |                                                                                                    |
| 1.3         Harvementare sparmetypetter         CKUT Figures XML3/2           1.4         Annymeria         FOCF P1X K0312 256 fmt           1.5         Building suggestrapset         12.663.23.51           1.6         Building suggestrapset         12.663.23.51           1.6         Building suggestrapset         12.663.23.51           1.6         Building suggestrapset         12.663.23.51           1.6         Building suggestrapset         12.663.23.51           1.6         Building suggestrapset         12.663.23.51           1.6         Building suggestrapset         12.663.23.51           1.6         Building suggestrapset         12.663.23.51           1.6         Diget suggestrapset         11.663.22.56           1.6         Diget suggestrapset         11.674.52.50           1.6         Diget suggestrapset         11.674.52.56           1.6         Diget suggestrapset         12.652.26.67.63.67.63.67.63.64.81.92           1.6         Diget suggestrapset         12.652.26.67.63.67.63.64.81.97.22           1.6         Diget suggestrapset         12.652.26.67.63.67.63.64.81.97.22           1.6         Diget suggestrapset         12.652.26.67.63.67.63.64.81.97.22           1.6         Diget suggestrapset         12.652.26.67.63.64.6 |                                                                                                    |

6. После того, как будут распечатаны сертификаты и доверенность, их нужно подписать, поставить печать и передать оригиналы в Банк. Доверенность должна быть заверена оттиском печати организации!

7. Если учетная запись ранее не была подтверждена, после активации ключа облачной ЭП сотрудником банка, на адрес электронной почты, указанный на Шаге 2, отправляется письмо, содержащее ссылку на интерфейс подтверждения вашей учетной записи.

Перейдите по ссылке, указанной в письме.

ВАЖНО! Убедитесь, что вам доступно получение электронной почты с адреса ibank@sbibankllc.ru

| iBank для Бизнеса                                                                                                    |
|----------------------------------------------------------------------------------------------------|
| Иванов Василий Петрович                                                                                                    |
| Вам предоставлен доступ по логину и паролю в<br>систему "iBank для Бизнеса" банка "Первый банк".<br>Осталось <u>закончить настройку</u> входа.        |
| Организация<br>ООО "Юг"<br>ИНН<br>2501006800                                                                                                    |
| Закончить настройку                                                                                                    |
| Ссылка действительна до 20.03.2021 17:26                                                                                                    |
| Access by login and password in "iBank for Business" of<br>"Первый банк" was granted to you.<br>It remains to <u>finish login configuration.</u><br>– |
| Finish configuration                                                                                                    |
| The link is valid until 20.03.2021 17:26                                                                                                    |

8. Подтвердите наличие доступа к указанному номеру телефона SMS-кодом

| iBank для Бизнеса                                    | Настройка входа по логину                           | C +7 (465) 000-00-00 | © 8 888 000-00-00 | ⊠≂ mail@example.com |
|------------------------------------------------------|-----------------------------------------------------|----------------------|-------------------|---------------------|
| Подтверждение телефона<br><sub>Запрос №</sub> 242713 |                                                     |                      |                   |                     |
|                                                      | SMS-код отправлен на номер<br>+7(916) *** - ** - 67 | Введите SMS-код      |                   |                     |
| Запросить новый код                                  |                                                     |                      |                   |                     |

На этом процесс активации учетной записи завершен.